## Instruction for copy machine

#### ≻ Сору

- 1. Press "Power" to start the machine
- 2. Enter your Dept.ID (account number) and Pin number(Password) to "login"
- 3. Press "Main menu"
- 4. Select "Copy" on the screen
- 5. Press "Start"

### USB Print

# (For USB Print, the format of the file should be PDF. Copy machine is not able to recognize Microsoft Office.)

- 1. Press "Power" to start the machine
- 2. Enter your Dept.ID (account number) and Pin Number(Password) to "login"
- 3. Press "Main menu"
- 4. Select "Access Stored Files" on the screen and then select "Memory Media"
- 5. Select the file you want to print in the memory media, and select "print" on the lower right corner on the screen
- 6. Select "Start Printing" on the lower right corner on the screen

### USB Scan

- 1. Press "Power" to start the machine
- 2. Enter your Dept.ID (account number) and Pin Number(Password) to "login"
- 3. Press "Main menu"
- 4. Select "Scan and Store" on the screen and then select "Memory Media"
- 5. Select "Memory Media"
- 6. Select "Scan" on the lower right corner
- 7. Press "Start" on the panel